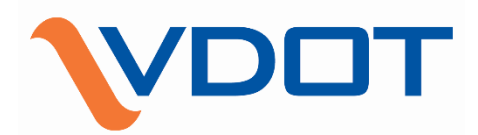

IOEP

# Interstate Operations and Enhancement Program (IOEP) Tool Guidebook www.vdotplanning.com/ioep

Version 2024.01

**1** of **11** 

## Contents

| Background                                                                       | 3    |
|----------------------------------------------------------------------------------|------|
| Getting Started                                                                  | 4    |
| How to conduct an Interstate Operations and Enhancement Program (IOEP) analysis? | 4    |
| How to select partial components?                                                | 7    |
| How to use Twin-Map function?                                                    | 9    |
| How to conduct before-after analysis?                                            | . 10 |

### Background

The Interstate Operations and Enhancement Program (IOEP) is designed to enhance safety, reliability, and traffic flow along Virginia's interstate corridors by funding and implementing both operational and capital improvements.

Historically, the analysis workflows for the IOEP were developed by an external contractor, requiring Virginia Department of Transportation (VDOT) planners to follow complex, manual processes in Microsoft Excel. Even with an 8-hour training session, it typically took planners about two weeks to complete an analysis for a selected interstate route. This reliance on Excel and manual effort increased the potential for bias or inconsistency, particularly in more advanced analyses.

To improve this process, VDOT's Transportation and Mobility Planning Division (TMPD) has proposed developing a web-based application, the IOEP Tool, with the following goals:

- Providing an intuitive map interface to explore and query geo-referenced data (e.g., interstate highways, crash reports, and travel delays) across multiple datasets.
- Facilitating quicker and more efficient IOEP analyses, with exportable results.
- Automating workflows to ensure the IOEP database is regularly updated.
- Enabling access from any location, making the tool widely usable.
- Supporting better decision-making and collaboration with planning partners to advance projects via the SMART portal.

This tool is expected to significantly streamline the process and reduce the manual workload.

# **Getting Started**

How to conduct an Interstate Operations and Enhancement Program (IOEP) analysis?

Step 1. Visit the IOEP Tool Homepage, <a href="https://vdotplanning.com/ioep.">https://vdotplanning.com/ioep.</a>

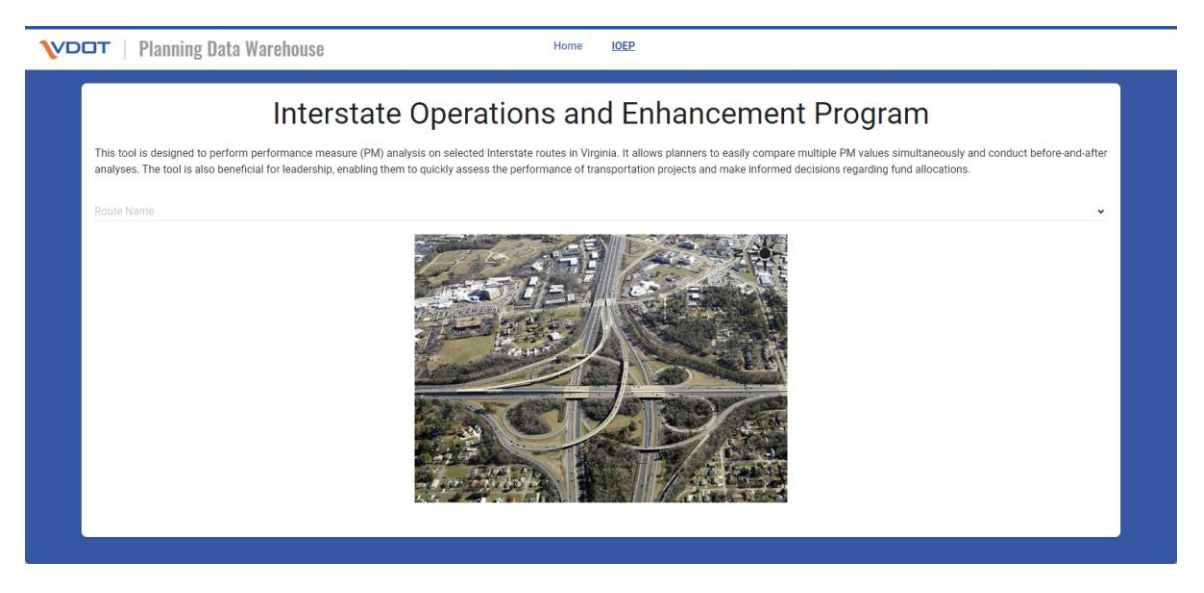

Step 2. Select an Interstate Route. (e.g., R-VA IS00064)

| VD | T   Planning Data Warehouse Home LOEP                                                                                                    |  |
|----|----------------------------------------------------------------------------------------------------|--|
|    | Planing Data Warehouse     Image Data     Image Data     Image     Image     Imag |  |
|    |                                                                                                    |  |

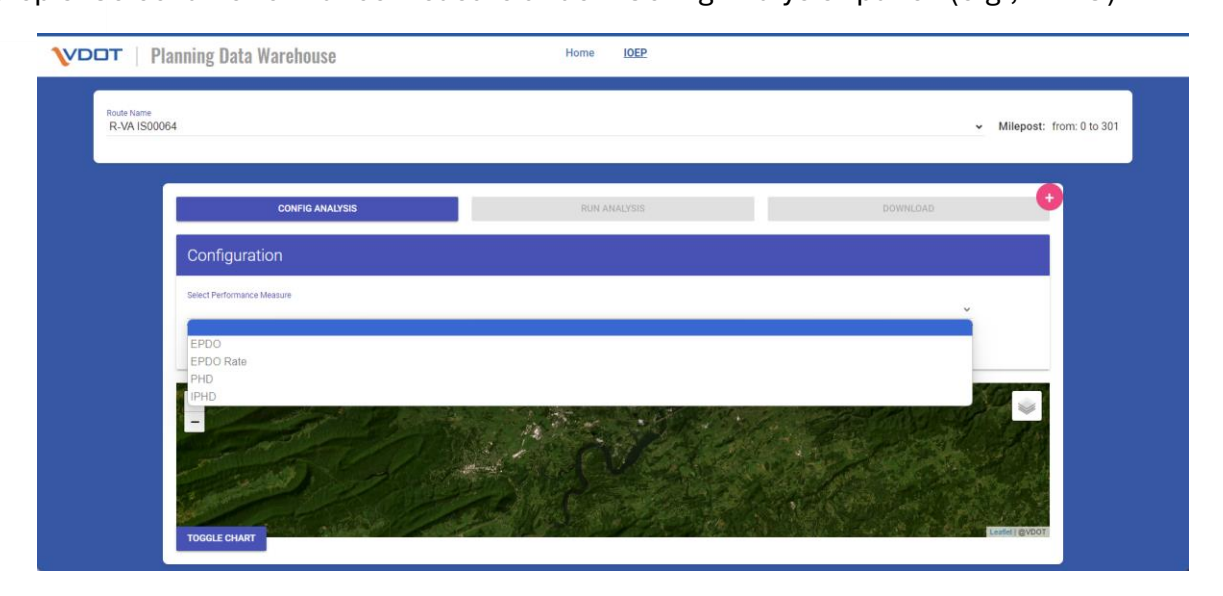

**Note:** There are four types of performance measures used:

- Equivalent Property Damage Only (EPDO): Measures the severity of crashes by assigning weights to different types of crashes.
- EPDO Rate: The rate of EPDO per million vehicle miles traveled.
- **Person Hourly Delay (PHD)**: The total delay experienced by people due to congestion, measured in person-hours.
- **Incident Person Hourly Delay (IPHD)**: The delay caused specifically by incidents, such as accidents, measured in person-hours.

|                     | CONFIG ANALYSIS           |   | RUN ANALYSIS    | DOWNLOAD | Ð  |
|---------------------|---------------------------|---|-----------------|----------|----|
| Confi               | guration                  |   |                 |          | ĺ. |
| Select Perf<br>EPDO | formance Measure          |   |                 | v        |    |
| From Year<br>2018   |                           | ~ | To Year<br>2022 | Ŷ        |    |
| Milepot             | st                        |   |                 |          |    |
| + A                 | dd another milepost range |   |                 |          |    |

Step 4. Configure parameters including "From Year", "To Year", and "Factor Weight".

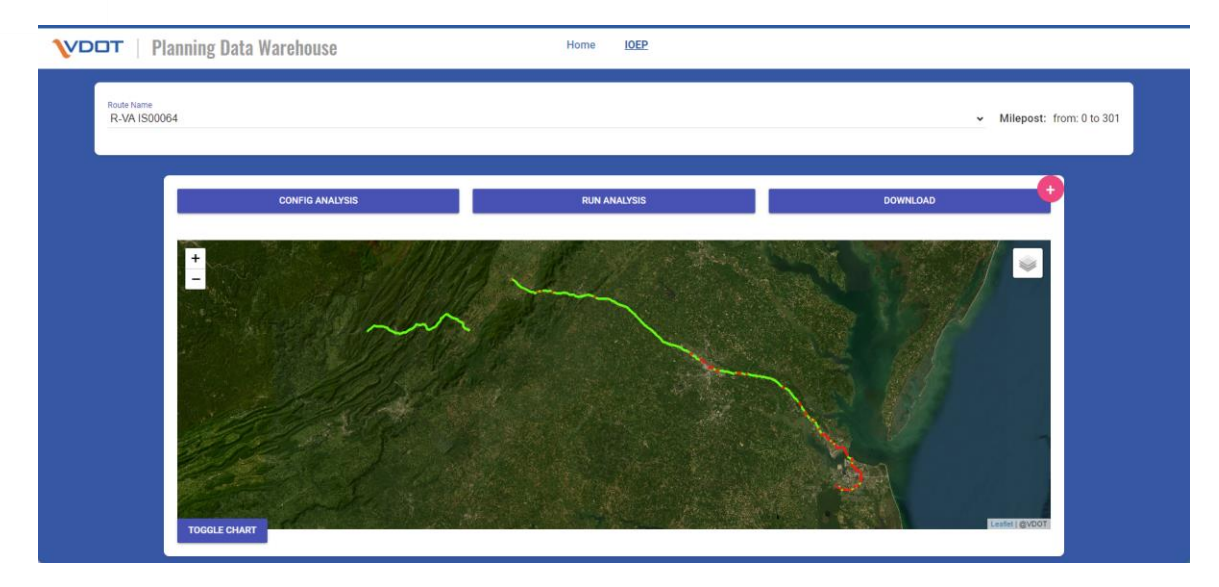

Step 5. Click "Run Analysis," and the analytic results will be displayed on the map.

Step 6. Explore the analytic results: Click on any interstate segment to view performance measurement data. Then, press the "Toggle Chart" button to display detailed charts and analytics for that segment. Hover over any data point on the chart to see specific information about the selected measure.

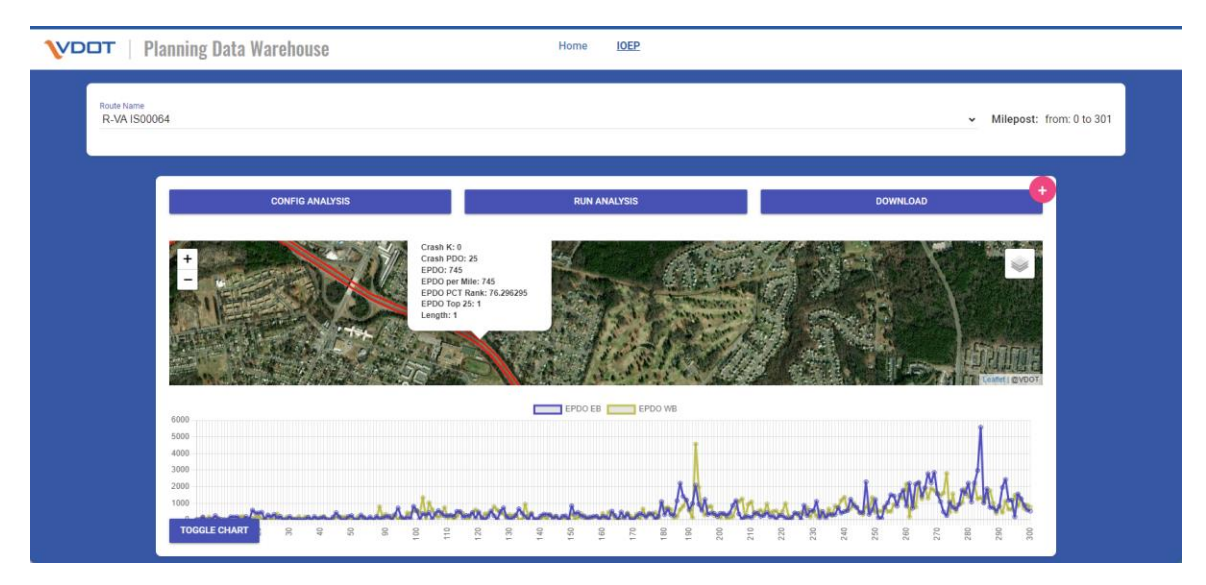

1. Select the "Config Analysis" panel and click "+Add another milepost range" button.

| VDDT   Plar               | nning Data Warehouse                                                             |                 | Home           | IOEP            |          |          |                                         |
|---------------------------|----------------------------------------------------------------------------------|-----------------|----------------|-----------------|----------|----------|-----------------------------------------|
| Route Name<br>R-VA IS0006 | 4                                                                                |                 |                |                 |          | ~        | Milepost: from: 0 to 301<br>Version 1.0 |
|                           | CONFIG ANALYSIS                                                                  | ;               | •              | IUN ANALYSIS    |          | DOWNLOAD | 0                                       |
|                           | Configuration                                                                    |                 |                |                 |          |          |                                         |
|                           | Select Performance Measure<br>EPDO                                               |                 |                |                 |          | v        |                                         |
|                           | From Year<br>2018                                                                |                 | ~              | io Year<br>2022 |          | ~        |                                         |
|                           | Milepost<br>Start Milepost - through - End Milep<br>+ Add another milepost range | Remove          |                |                 |          |          |                                         |
|                           | Factor Weight                                                                    | <b>A</b><br>160 | <b>B</b><br>20 | с<br>10         | PDD<br>1 |          |                                         |
|                           |                                                                                  |                 |                |                 |          |          |                                         |

2. Enter the milepost intervals to be included. Note: highlighted milepost ranges can be referenced.

| VDDT   Pla                | nning Data Warehouse                                                                                                    | Home <u>IOEP</u>  |          |                                       |
|---------------------------|----------------------------------------------------------------------------------------------------|-------------------|----------|---------------------------------------|
| Route Name<br>R-VA IS0006 | 34                                                                                                    |                   |          | lepost: from: 0 to 301<br>Version 1.0 |
|                           | CONFIG ANALYSIS                                                                                                    | RUN ANALYSIS      | DOWNLOAD | 0                                     |
|                           | Configuration                                                                                                    |                   |          |                                       |
|                           | Select Performance Measure<br>EPDO                                                                                                    |                   | v        |                                       |
|                           | From Year<br>2018                                                                                                    | To Year<br>✓ 2022 | v        |                                       |
|                           | Milepolt         6         - through -         50         Remon           100         - through -         150         Remon           220         - through -         200         ®         Remon           + Add another milepost range         -         -         -         - |                   |          |                                       |
|                           | K A<br>160 160                                                                                                    | 8 c<br>20 10      | РОО<br>1 |                                       |

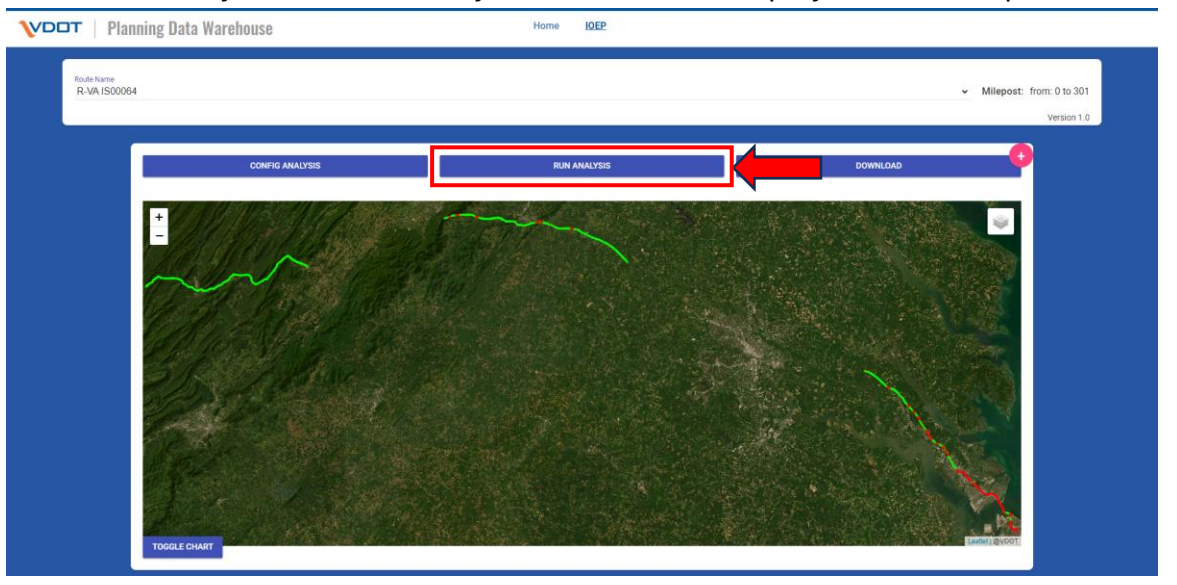

4. Explore the analytic results: Click on any interstate segment to view performance measurement data. Then, press the "Toggle Chart" button to display detailed charts and analytics for that segment. Hover over any data point on the chart to see specific information about the selected measure.

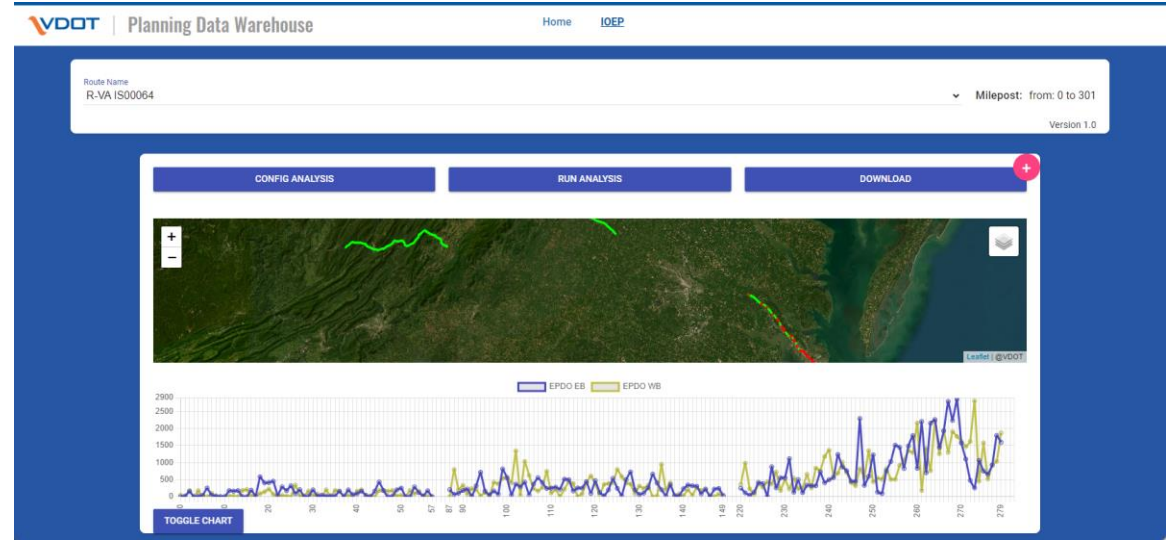

1. Click the "+" button (highlighted).

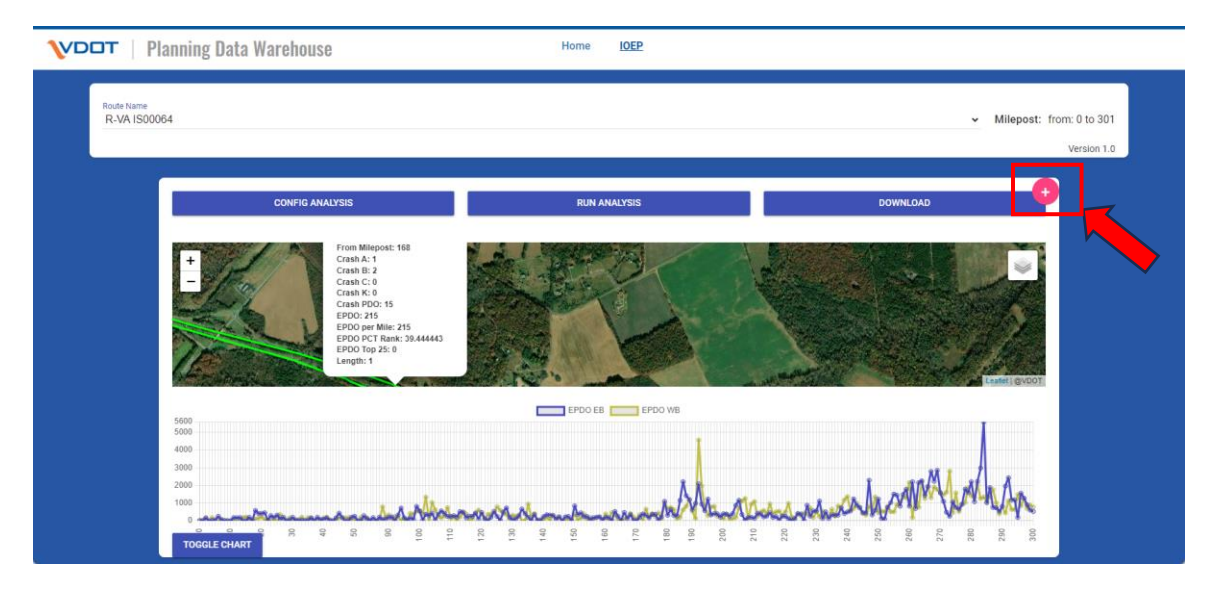

2. Follow steps 3-6 for the second map. Users may select different performance measures or choose different years for comparison.

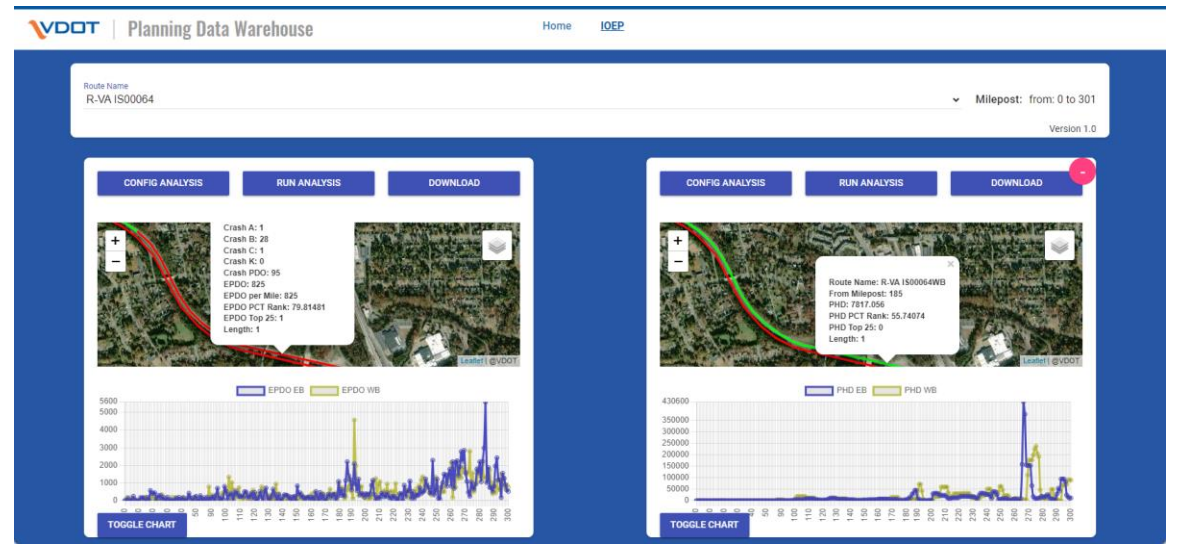

Note:

Twin maps are connected by sharing a common boundary.

Currently, two maps are available, with more map features planned for future releases.

#### How to conduct before-after analysis?

1. Follow Step 3~6 for the first map (e.g., I64, PHD, 2019~2019) and Step 3~6 for the second map (e.g., I64, PHD, 2021~2021).

| CONFIG ANALYSIS                   | RUN ANALYSIS      | DOWNLOAD | CONFIG ANALYSIS                   | RUN ANALYSIS | DOWNLOAD |
|-----------------------------------|-------------------|----------|-----------------------------------|--------------|----------|
| Configuration                     |                   |          | Configuration                     |              |          |
| Select Performance Measure<br>PHD |                   | ~        | Select Performance Measure<br>PHD |              | v        |
| From Year<br>2019                 | To Year<br>✓ 2019 | ~        | From Year<br>2021                 | ✓ 2021       | ~        |
| Milepost                          |                   |          | Milepost                          |              |          |
| + Add another milepost range      |                   |          | + Add another milepost ran        | ge           |          |

2. Click "Run Analysis" button for both maps.

| VDDT   Planning Data Warehouse                               | Home IOEP                                                         |
|--------------------------------------------------------------|-------------------------------------------------------------------|
| Rode Name<br>R-VA IS00064                                    | <ul> <li>Milepost: from: 0 to 301</li> <li>Version 1.0</li> </ul> |
| CONFIG ANALYSIS RUN ANALYSIS DOWNLOAD                        | CONFIG ANALYSIS RUN ANALYSIS DOWNLOAD                             |
|                                                              |                                                                   |
| PHD EB PHD WB                                                | PHD EB PHD WB                                                     |
| 40000<br>30000<br>20000<br>10000                             | 40000 30000 20000 10000                                           |
| <b>LOCOLE CHYALL</b> 3 0 0 0 1 1 1 1 0 0 1 1 1 1 0 0 1 1 1 1 | TOOGLECHART 8 9 9 9 9 9 9 9 9 9 9 9 9 9 9 9 9 9 9                 |

Note: The charts displayed for both maps share the same y-axis limits for consistency in comparison.

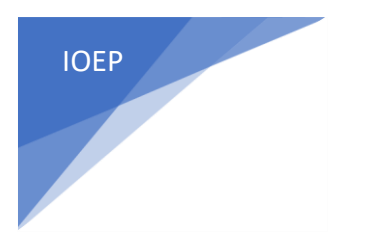

----- End of Document ------